## Порядок подключения лицевого счета

## в личном кабинете гражданина ГИС ЖКХ

1. Откройте главную страницу сайта ГИС ЖКХ (dom.gosuslugi.ru) и нажмите на кнопку «Войти».

| dom.gosuslugi.ru ×                               | James Thread First (14)                                                   | The life stand land                                           | 1 2 2 2 1 1 1 1 1 1 1 1 1 1 1 1 1 1 1 1 |
|--------------------------------------------------|---------------------------------------------------------------------------|---------------------------------------------------------------|-----------------------------------------|
| ← → С в Надежный   https://dom.gosuslugi.ru/#l/r | nain                                                                      |                                                               |                                         |
|                                                  | О сайте Справка по системе Регламенты и инструкции Час                    | то задаваемые вопросы 🛛 Карта сайта 💿 Версия для слабовидящих |                                         |
|                                                  |                                                                           | Обращение в службу поддержки                                  | Лагчный кабинет                         |
|                                                  | 📺 ГИС ЖКХ 🕓                                                               | Поиск по сайту Q                                              | Войти                                   |
|                                                  | Государственная информационная система<br>жилищно-коммунального хозяйства | Ваш регион: <u>Овердловская область</u>                       | Зарегистрироваться                      |
|                                                  |                                                                           |                                                               |                                         |
|                                                  | Получатели услуг                                                          | Поставщики услуг                                              | Органы власти                           |
|                                                  | - Граждане<br>- Ортанизации                                               | — Упревляющие организации — Ресурсоснабжающие организации     | - Федеральные<br>- Региональные         |
|                                                  |                                                                           |                                                               | - Мункрпальные                          |
|                                                  |                                                                           |                                                               |                                         |
|                                                  | Обучающие материалы Программы в сфере ЖКХ                                 | Реестры Аналитика и отчёты Информация для граждан Отн         | рытые данные Форум                      |
|                                                  |                                                                           |                                                               |                                         |
|                                                  | Новости и с                                                               | обытия Электронны                                             | е сервисы Все сервисы                   |
|                                                  |                                                                           |                                                               | Внести                                  |
|                                                  |                                                                           | Узнать о задолже                                              | ности                                   |
|                                                  |                                                                           | distant on the first                                          |                                         |

Для входа в личный кабинет требуется авторизация в Единой системе идентификации и аутентификации (ФГИС ЕСИА – Госуслуги).

| <b>ГОСУСЛУГU</b><br>Доступ к сервисам<br>электронного правительства |                                                              |
|---------------------------------------------------------------------|--------------------------------------------------------------|
| Вход                                                                |                                                              |
| Мобильный телефон или почта                                         | Телефон и электронную почту можно<br>вводить в любом формате |
| Пароль                                                              |                                                              |
| Войти                                                               |                                                              |
| Уужой компьютер                                                     |                                                              |
| Восстановить пароль                                                 |                                                              |
| Зарегистрируйтесь для полного доступа к сер                         | рвисам                                                       |
| Вход с помощью: СНИЛС Электронных сре,                              | дств                                                         |

После авторизации в ЕСИА отображается форма выбора роли пользователя, выберите вариант «Частное лицо».

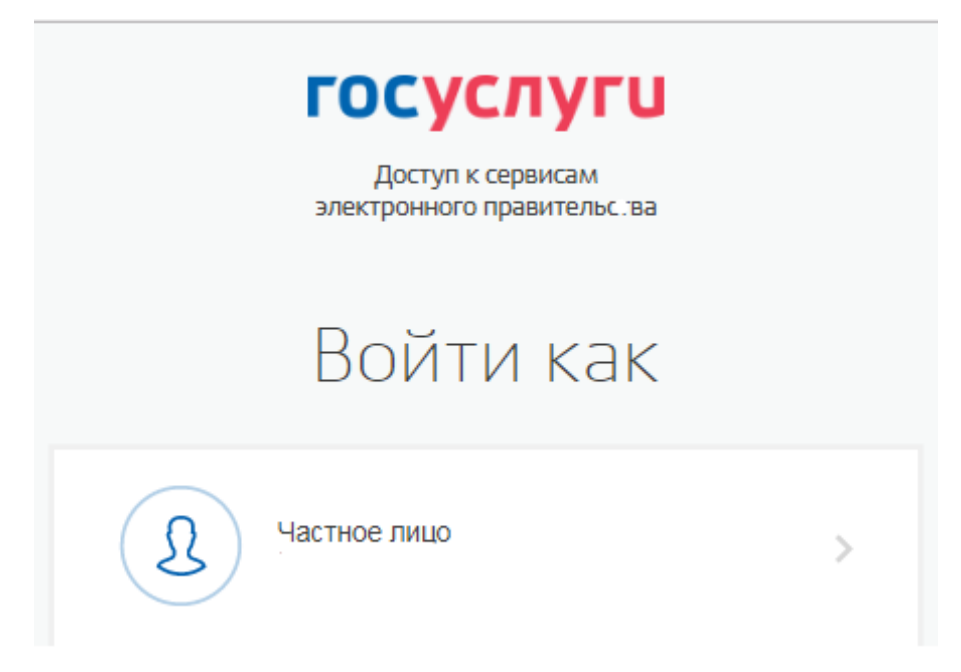

При первом входе в личный кабинет ГИС ЖКХ отобразится страница «Доступ гражданина в личный кабинет ГИС ЖКХ», для получения доступа к функциям личного кабинета необходимо принять условия пользовательского соглашения, установив флаг «Я принимаю условия пользовательского соглашения, и нажать на кнопку «Войти».

|   | Доступ гражданина в личный кабинет ГИС >                                                  | КХ                               |  |  |  |  |
|---|-------------------------------------------------------------------------------------------|----------------------------------|--|--|--|--|
|   |                                                                                           | Общая информация                 |  |  |  |  |
|   | Фамилия<br>Имя<br>Отчество                                                                | Адрес электронной почты<br>СНИЛС |  |  |  |  |
| ( | П я принимаю условия Пользовательского соглашения от собственного имени<br>Отменить Войти |                                  |  |  |  |  |

2. На главной странице личного кабинета нажмите иконку «Подключить лицевой счет к личному кабинету».

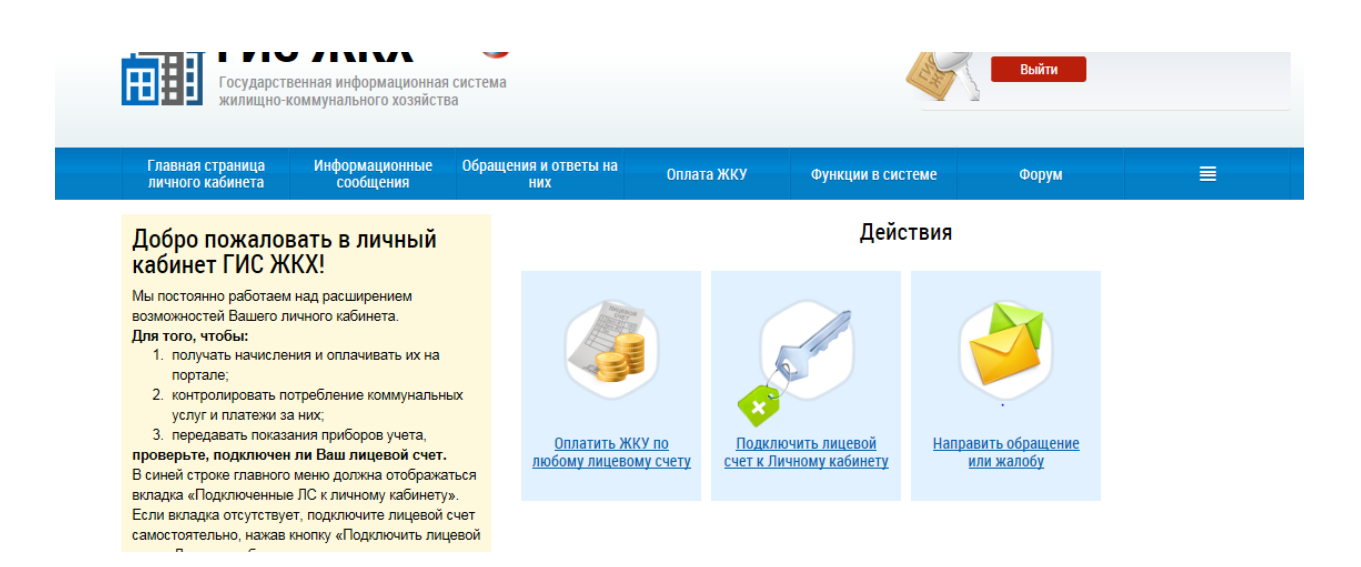

Отобразится форма «Подключение к лицевому счету».

| Подключение к лицевому счету                                                |            |  |  |  |  |
|-----------------------------------------------------------------------------|------------|--|--|--|--|
| Адрес дома*                                                                 |            |  |  |  |  |
| Номер квартиры (помещения)                                                  |            |  |  |  |  |
| Номер комнаты<br>(указывается в случае квартиры коммунального<br>заселения) |            |  |  |  |  |
| № лицевого счета (иной идентификатор*<br>плательщика)                       |            |  |  |  |  |
| Отменить                                                                    | Подключить |  |  |  |  |

Нажмите на пиктограмму с полосками для выбора адреса.

## Подключение к лицевому счету

| Адрес дома* | ≡ |
|-------------|---|

/

Х

Последовательно заполните поля: Субъект РФ, Город, Улица, Номер здания - нажмите кнопку выбрать.

| Субъект РФ                         | Свердловская область                     | $\times \bullet$ |
|------------------------------------|------------------------------------------|------------------|
| Район                              | Выберите район                           | •                |
| Город                              | г. Екатеринбург                          | ×                |
| Населенный пункт                   | Выберите населенный пункт                | •                |
| Элемент планировочной<br>структуры | Выберите элемент планировочной структуры |                  |
| Улица                              | ул. Уральская                            | ×                |
| Номер здания                       | 82                                       | ×                |
|                                    | 🗌 Отобразить неактуальные адреса         |                  |
| Индекс                             | 620041                                   |                  |

Укажите номер своего лицевого счета и квартиры (сведения о номере лицевого счета содержатся в платежных документах).

## Подключение к лицевому счету

| Адрес дома*                                                                 | Свердловская обл. г. Екатеринбург, ул. Уральская, д. 82 | Ξ          |
|-----------------------------------------------------------------------------|---------------------------------------------------------|------------|
| Номер квартиры (помещения)                                                  | 999a                                                    | ×          |
| Номер комнаты<br>(указывается в случае квартиры коммунального<br>заселения) |                                                         |            |
| № лицевого счета (иной идентификатор*<br>плательщика)                       | 123456789                                               | ×          |
| Отменить                                                                    |                                                         | Подключить |

После ввода данных нажмите кнопку «Подключить».

В случае, если вы укажите номер лицевого счета, который не относится к указанному адресу или информация о нем не размещена, появится соответствующее сообщение.

| Внимание                                                                                                    | X |
|----------------------------------------------------------------------------------------------------|---|
| Номер активного лицевого счета (иного идентификатора плательщика) для<br>указанных адреса помещения и ответственного квартиросъемщика не<br>найден. Подключение к личному кабинету плательщика невозможно. |   |
| Закрыть                                                                                                    |   |

В случае, если данные введены корректно, и Вы не увидели сообщение об ошибке - обновите страницу браузера, нажав клавишу F5 или иконку обновления.

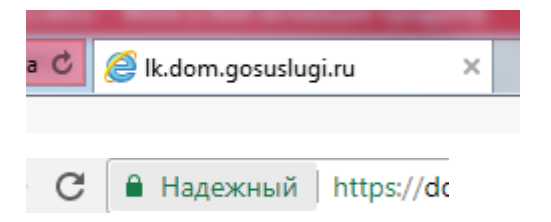

После обновления страницы отобразятся параметры вашего лицевого счета со статусом «Подключен», повторный просмотр лицевых счетов доступен в личном кабинете гражданина в меню «Подключенные ЛС к личному кабинету».

| Результаты поиска 206новит                               |   |                                            |                                                                     | Обновить список     | Подключить лицевой счет      |  |           |
|----------------------------------------------------------|---|--------------------------------------------|---------------------------------------------------------------------|---------------------|------------------------------|--|-----------|
| Номер лицевого счета (иной<br>идентификатор плательщика) |   | Плательщик                                 | Адрес                                                               | Дата создания       | Дата последнего<br>изменения |  | Статус    |
| 49 89                                                    | * | Информация о плательщике (3)<br>недоступна | 620041, обл. Свердловская, г.<br>Екатеринбург, ул. Уральская, д кв. | 29.10.2017 21:28:08 | 17.11.2017                   |  | Подключен |

Х

Гражданам с подключенными лицевыми счетами доступен расширенный функционал личного кабинета.

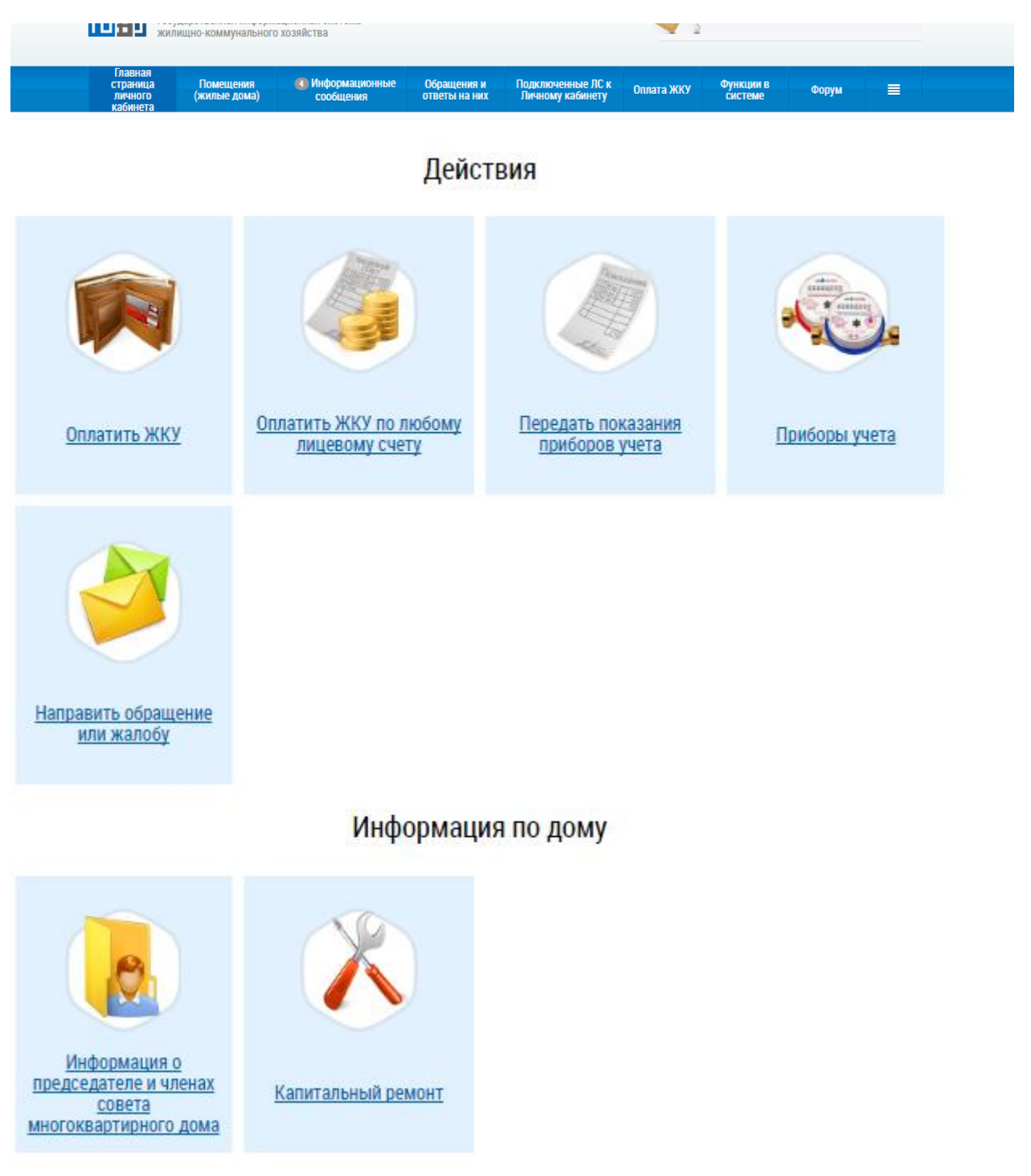